## **Automated Bouton Counting**

- 1. Download Fiji ImageJ
- 2. Convert .vsi file to .tif
  - a. Olympus ImageJ Plugin
  - b. Printscreen
- 3. Open file in ImageJ
- 4. Convert to 16-bit Greyscale
  - a. Image -> Type -> 16 bit
- 5. Threshold
  - a. Image -> Adjust -> Threshold
  - b. Top Bar to zero, Bottom Bar to ~120
- 6. Watershed
  - a. Process -> Binary -> Watershed
- 7. Analyze Particles
  - a. Analyze -> Analyze Particles
  - b. Turn on "Display Results" and set "Show" to "Count Masks"
  - c. Change circularity and size